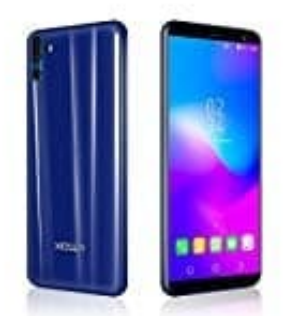

# XGODY Y28

## Sprache einstellen

Wenn in eurem Gerät die Sprache verstellt ist (z. B. englisch), könnt ihr dieses wieder wie folgt in eure gewünschte Sprache umstellen:

1. Öffnet zunächst den App Drawer.

### Was ist ein App Drawer?

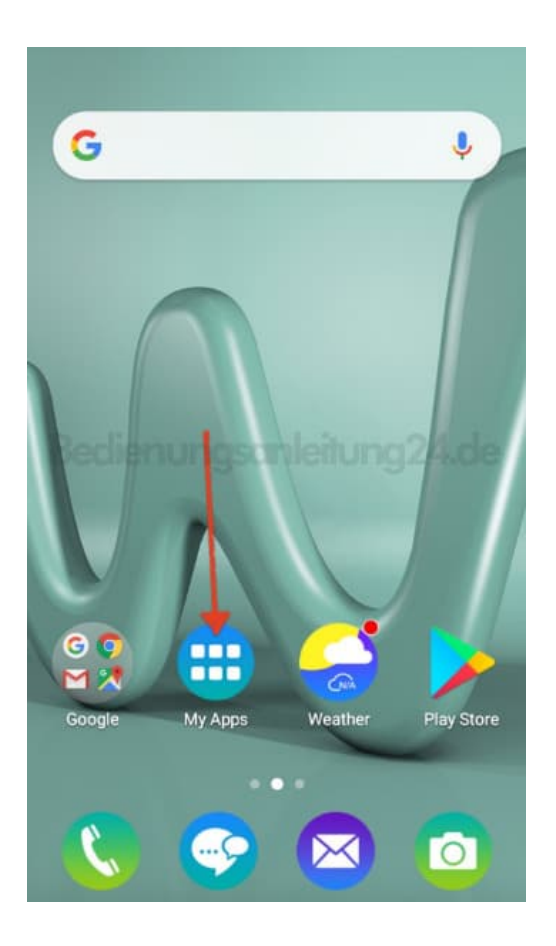

2. Sucht nach dem Menüpunkt *Settings* bzw. nach der Einstellungen-App und tippt auf diese.

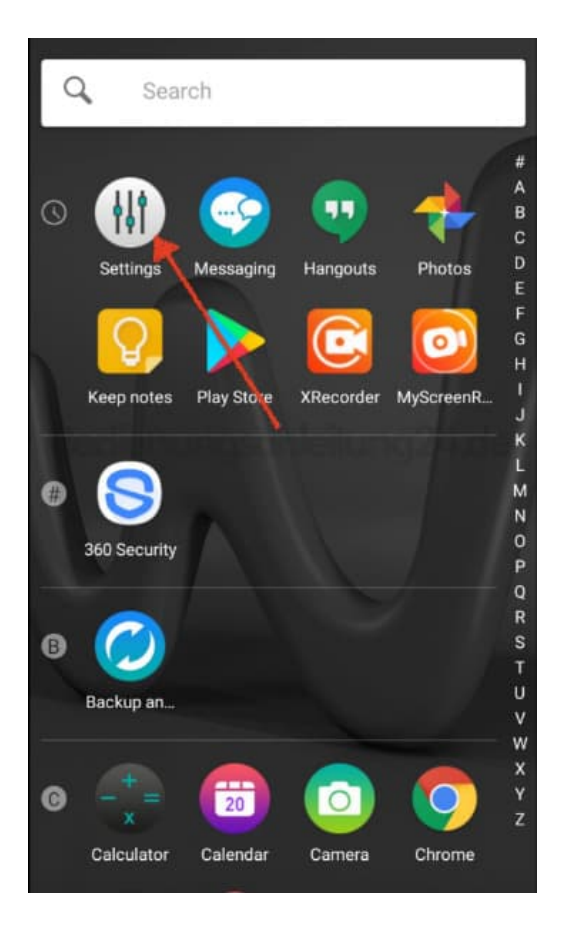

3. Hier wählt ihr jetzt den Menüpunkt Language & Input.

Habt ihr eine andere Sprache als englisch, dann haltet Ausschau nach dem Symbol der Weltkugel.

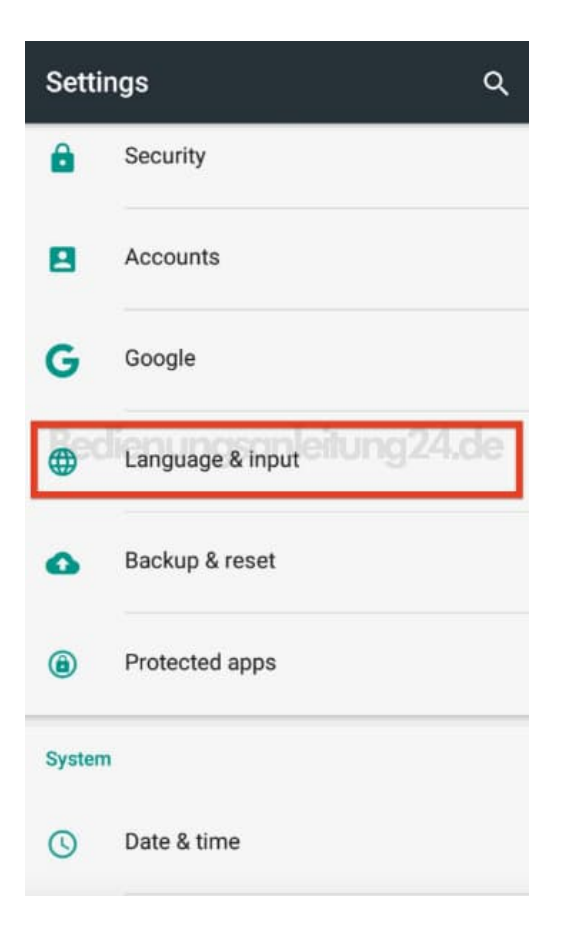

#### 4. Tippt hier gleich den ersten Menüpunkt an.

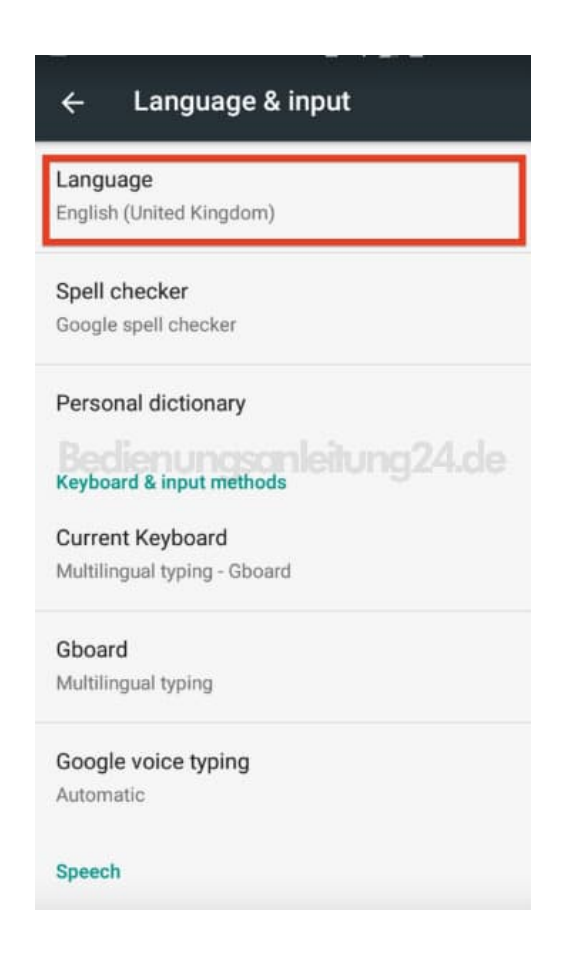

5. Wählt jetzt eure gewünschte Sprache aus, indem ihr drauf tippt.

| ← Language                     |
|--------------------------------|
| Bahasa Indonesia               |
| Bahasa Melayu                  |
| Català                         |
| Čeština en ungsanleitung 24.de |
| Dansk                          |
| Deutsch                        |
| Eesti                          |
| English (United Kingdom)       |
| English (United States)        |

6. Die Einstellungen werden automisch übernommen und der Vorgang ist damit abgeschlossen.

#### ← Sprache & Eingabe

Sprache

Deutsch

Rechtschreibprüfung Google-Rechtschreibprüfung

#### Mein Wörterbuch

Tastatur & Eingabemethoden

Aktuelle Tastatur Mehrsprachige Eingabe - Gboard

Gboard Mehrsprachige Eingabe

Google Spracheingabe

Automatisch

Sprache